# Guide til oprettelse af steam-, Discord og Battle.net konto: Samt download af Counter strike 2 og Overwatch

#### Steam:

Først gå ind på linket her:

https://store.steampowered.com/?l=danish

det vil se sådan ud, i højre hjørne står der log på, click på den

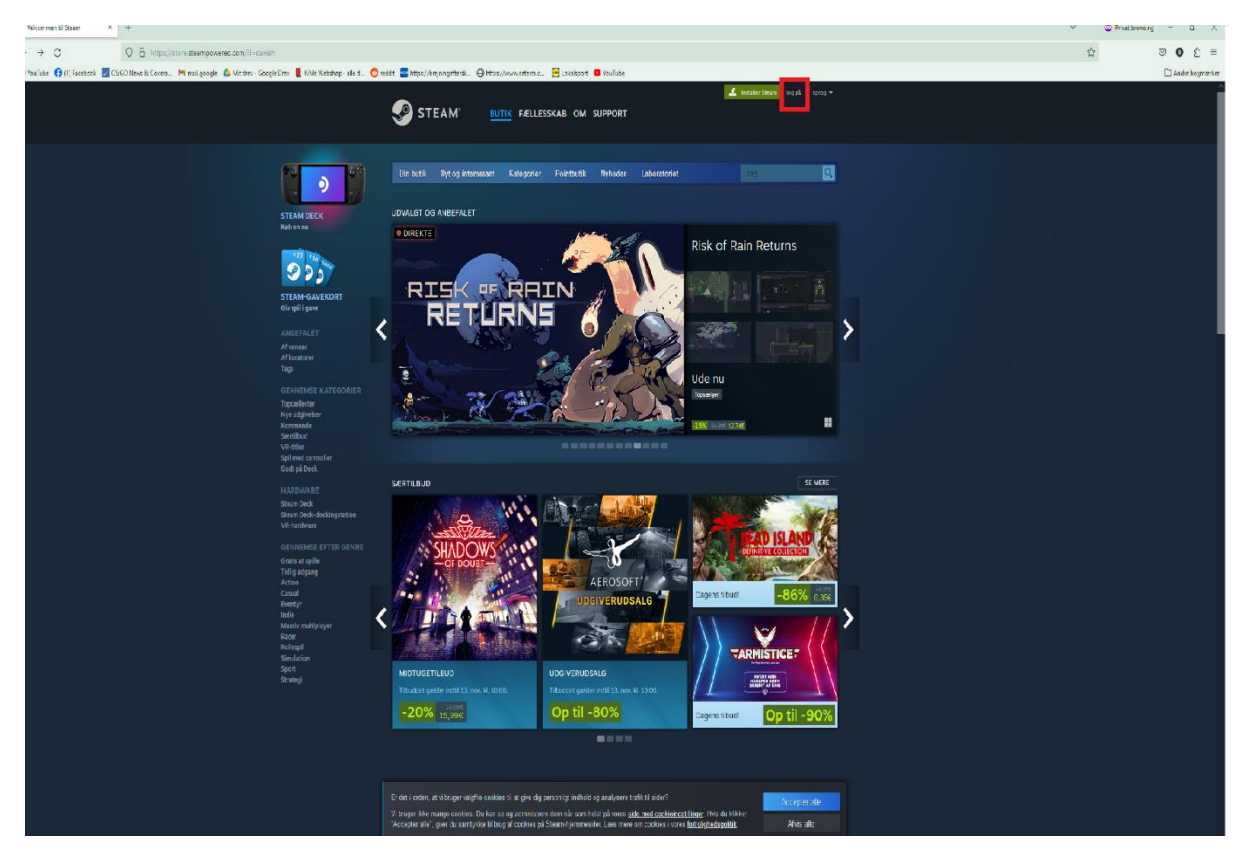

#### Herefter på opret nu bruger

| 🗩 log på                                 | 8 +                                                                                                    | V O Postbrowing - 0 × |
|------------------------------------------|----------------------------------------------------------------------------------------------------|-----------------------|
| $\leftrightarrow \rightarrow \mathbf{C}$ | O 8 implicities superposed to the optimized and the optimized and | B☆ ⊗ 0 ₫ ≡            |
| 🗢 YouTube 👩 (1) Faceb                    | hook 🖥 Chill Shar A. Connes. 🧌 malganoje 💩 Shi done. Gorgh Dinn 🚦 Kilde Mildologo e dar de . 🔿 ministe 🗃 Integral/onegiscoptendes. 😸 Integral/onegiscoptendes.                                                                                                    | 🗅 Andre bogenærker    |
|                                          | STEAM SUTE FELLESSKAB OM SUPPORT                                                                                                    |                       |
|                                          | Log på                                                                                                    |                       |
|                                          | List at attractionson                                                                                                    |                       |
|                                          | Hy på Steam7     bit er gadis og sært. Ciplag laanden af spl.<br>son di, kan gele særner inde mislam af<br>ryv vende laatsteaten. Steal                                                                                                    |                       |
|                                          | VALV*1     STALU*1     STALU*1     STALU*1     STALU*1     STALU*1     STALU*1     Stalu     Stalu        |                       |
|                                          | On Valve   Job   Stramvorka   Stramvorka   Support   Ganekart   (# Stram                                                                                                    |                       |
|                                          |                                                                                                    |                       |
|                                          |                                                                                                    |                       |
|                                          |                                                                                                    |                       |
| P Skriv her fo                           | ar states 👫 👫 🛪 🔿 📩 🏟 🗸 🔾 👦 🕼 🛱 刘 📖 🗊 💰                                                                                                    | ∧ 및 40 🔲 04N 17.88    |

#### Nu udfylder i med den ønskede email

|                                                                                                    | 🧟 Installer Steam 🛛 log på 🗍 sprog 🔻 |
|----------------------------------------------------------------------------------------------------|--------------------------------------|
| STEAM BUTIK FÆLLESSKAB OM SUPPORT                                                                                                    |                                      |
| COPRET DIN KONTO<br>E-mailadresse<br>Bekræft din e-mailadresse<br>Bopaelsland<br>Darmark                                                                                                    |                                      |
|                                                                                                    |                                      |
| Table of contents:         1. Registration as a subscriber; application of terms to you; your account; conclusion of agreements         2. Licensas         3. Olling, payment and other subscriptions         4. Online conduct, cheating and illegal behavior         5. Third-party content         6. User generated content         7. Disclaimers; limitation of liability: no guarantees; limited warranty & agreement         8. Ameriments to this agreement         9. Term and termination         10. Applicable law/mediation/jurisdiction/attorney's fees         11. Dispute resolution/binding arbitration/class action waiver |                                      |
| This Steam Subscriber Agreement (*Agreement ) is a legal document that explains your<br>rights and obligations as subscriber of Steam from Valve Corporation a corporation under<br>the laws of the State of Washington, with its registered office at 10400 NE 4ft St. Bellevue.<br>WA 98004, United States, registered with the Washington Secretary of State under number<br>60 22 90 773, VAT ID No. EU 8260 00671 ('Valve'). Please read It carefully.                                                                                                    |                                      |
| Fortsæt                                                                                                    |                                      |

Nu skal du tjekke din mail adresse efter en email fra steam, husk ikke at lukke for browseren hvor du er i gang med at tilmelde dig steam!

| Bekræft din e-mail                                                                                   |
|----------------------------------------------------------------------------------------------------|
| Se efter Brinchbrinch12@gmail.com en e-mail fra Steam for at færdiggøre<br>opsætningen af din konto. |
|                                                                                                    |
| Venter på, at du bekræfter                                                                           |
| Har du ikke modtaget vores e-mail?<br>Udvid ≽                                                        |
|                                                                                                    |

#### Bekræft emailen

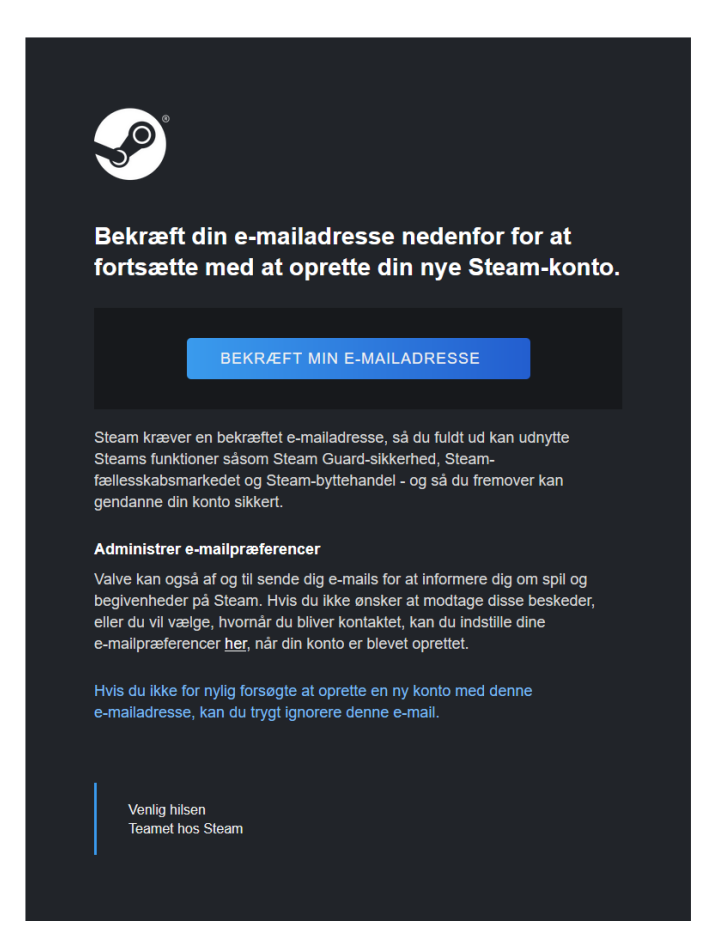

Vend nu tilbage til siden hvor du var i gang med at oprette brugeren

| S Email Verification × M Indbakke (1) - brinchbrinch12© × +                                                                                                    |  |
|----------------------------------------------------------------------------------------------------|--|
| 1.com/account/newaccountverification?stoken=a9706029d9200e857e0676061a0b2cb578a1703df5563f04101e685877f3f5addf3b3d0a70e4611b4cdf6c0f3c01e539&creationid=8138902330892640408 |  |
| drev - Google Drev 🦹 KiMs Webshop - alle d 👌 reddit 📟 https://brejningeftersk 🕀 https://www.seterra.c 🧧 Lokalsport 🧧 YouTube                                                |  |
|                                                                                                    |  |
|                                                                                                    |  |
| EMAIL VERIFIED                                                                                                    |  |
| Please return to the account creation window to complete creating your new Steam account.                                                                                   |  |
| *You may safely close this window                                                                                                    |  |
|                                                                                                    |  |
|                                                                                                    |  |
|                                                                                                    |  |
|                                                                                                    |  |
|                                                                                                    |  |

Nu kan du vælge et "steam-kontonavn" brug helst ikke dit rigtige navn her.

| OPRET DIN KONTO     |  |
|---------------------|--|
| Steam-kontonavn     |  |
| Vælg en adgangskode |  |
|                     |  |
| Bekræft adgangskode |  |
| Færdig              |  |
|                     |  |

Nu er din steam profil oprettet, skriv login oplysningerne ned et sted, til når i glemmer dem.

| store.steampowered.com                          |                         |                                                 |                       |                        |                  |                    |
|-------------------------------------------------|-------------------------|-------------------------------------------------|-----------------------|------------------------|------------------|--------------------|
| 附 mail.google 🛛 🔺 Mit drev - Google Drev   KiMs | Webshop - alle d 💿 rede | dit 🔤 https://brejningeftersk 🤅                 | https://www.seterra.c | 😑 Lokalsport 🛛 YouTube |                  |                    |
|                                                 |                         | STEAM <sup>®</sup>                              | BUTIK FÆLLESS         | KAB BRINCHBRINCH1      | Linstaller Steam | brinchbrinch12 * ? |
| STEAM DEG                                       | к<br>Э                  | Din butik Nyt og intere<br>UDVALGT OG ANBEFALET | rssant Kategorier     | Pointbutik Nyheder     | Laboratoriet     | økskelore<br>- sog |

Ved brug for mere hjælp, så mød op til næste træning, så kan den dygtige esport træner helt sikkert hjælpe jer 😊

## DOWNLOAD AF COUNTERSTRIKE:

Start med at downloade, installer og login på steam klienten.

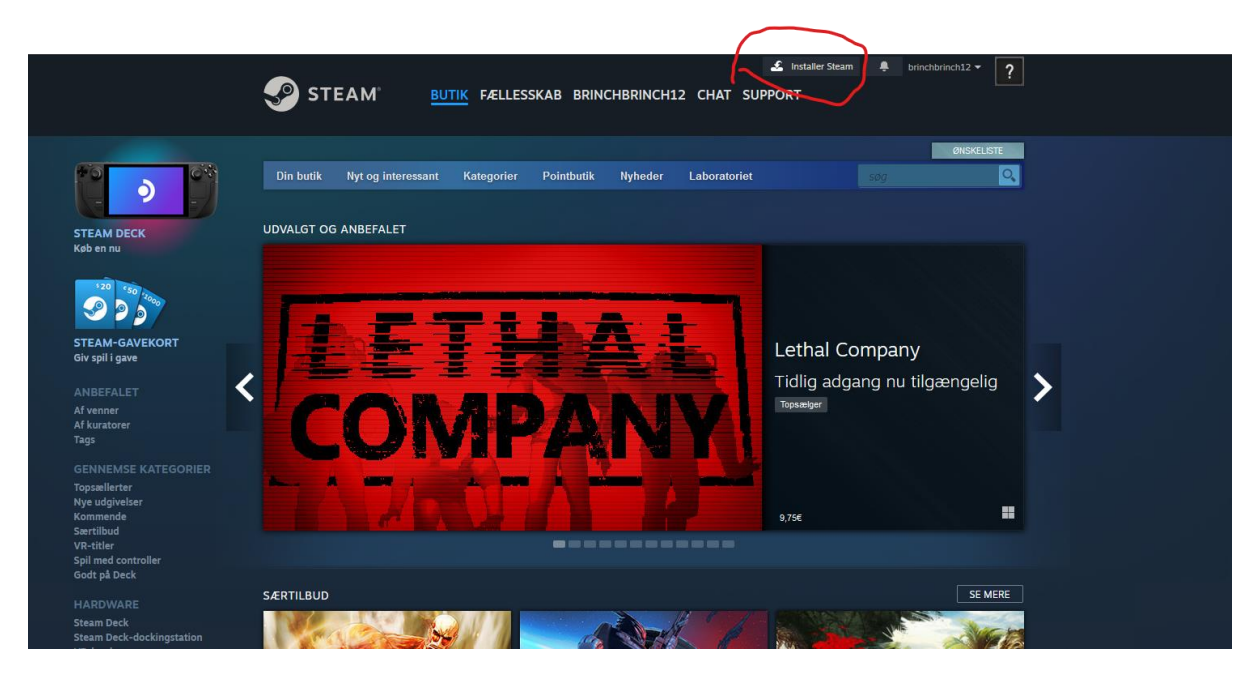

Når du har gjort dette og startet den op skal du finde Counter strike.

Dette gør du ved at søge efter dette i søgebaren til højre:

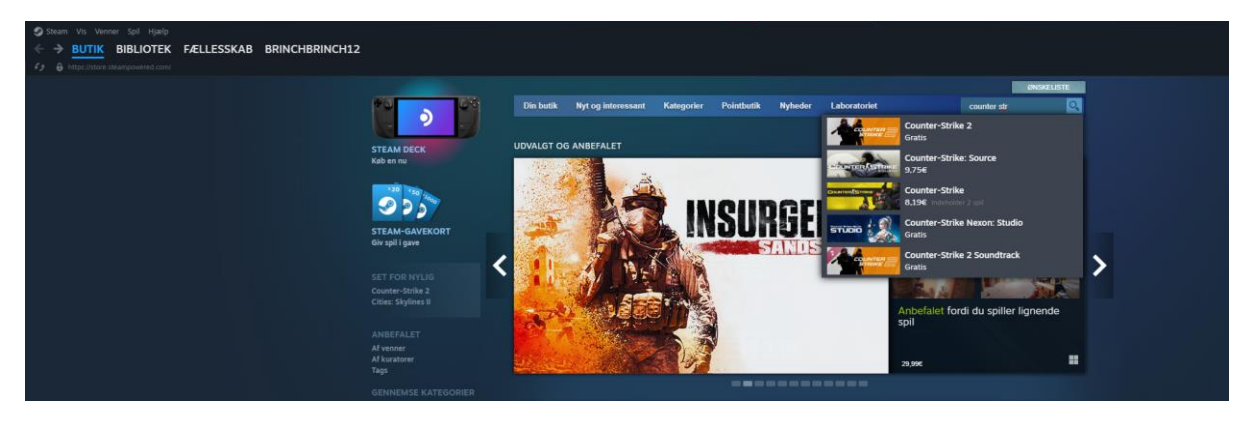

Nu skal du clicke på counter strike 2:

Når du kommer ind på spillets butikside skal du bare clicke på "føj til bibliotek" også bliver spillet lagt in på din bruger.

Man kan købe en Prime status opgradering, som vi fra esport forenings side anbefale, da det udelukker mange snydere fra spillet. (se det som at købe fodboldsko, det er ikke nødvendigt, men det nu meget rart at have)

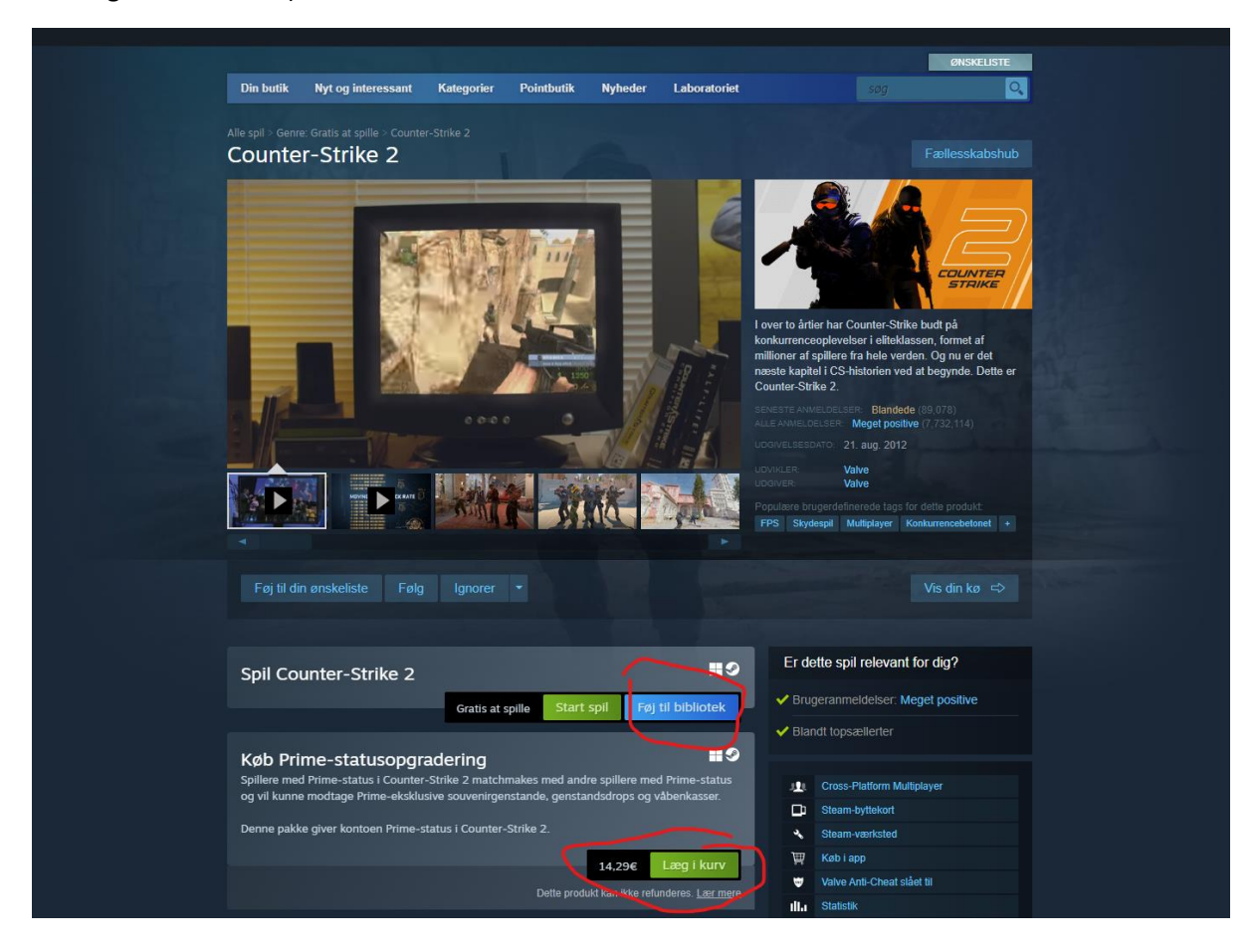

Click nu på Bibliotek eller Liberay hvis din steam er på engelsk

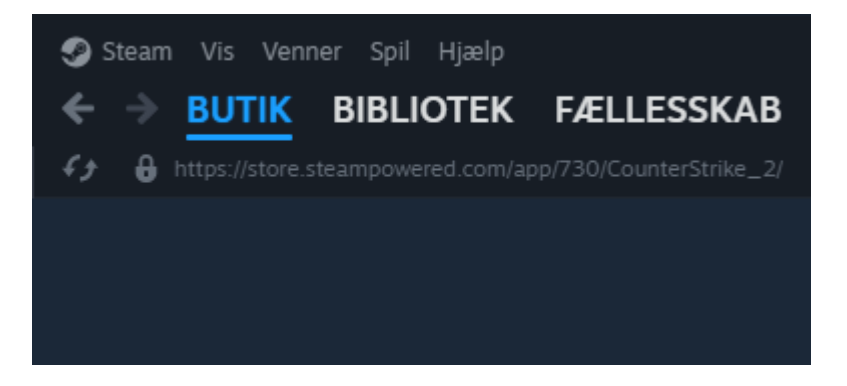

Inde i dit bibliotek kan du se alle de spil som er tilknyttet kontoen:

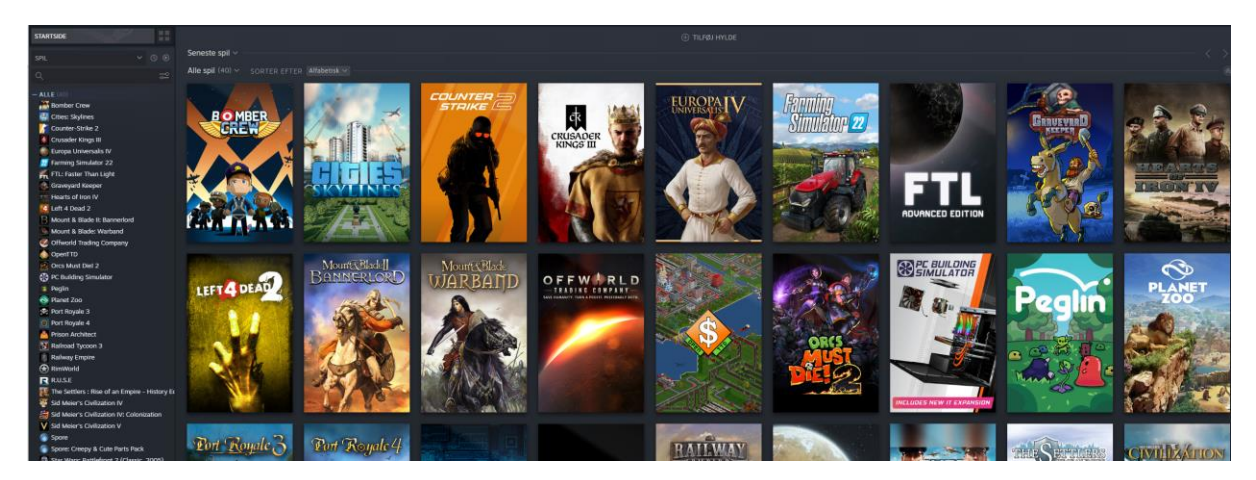

Vælg nu counterstrike og tryk på den store installer knap, når det er downloaded og installeret kan du trykke på spil også er du klar:

| No.11502 # # # # # # # # # # # # # # # # # # #                          |                                                                                                    |             |
|-------------------------------------------------------------------------|----------------------------------------------------------------------------------------------------|-------------|
| Graveyard Keeper                                                        | SPIL COUD-STATUS OF PRESTATIONER                                                                                                    |             |
| Left 4 Dead 2<br>Mount & Blade II: Bannerlord<br>Mount & Blade: Warband | Budhoode DLC Paelenskubbub Pointsutsken Diskussoner Gulder Vaelstad Marked Support                                                                                        |             |
| Offworld Trading Company                                                | 19AL07                                                                                                    |             |
| Orcs Must Diel 2                                                        |                                                                                                    |             |
| PC Building Simulator                                                   | SJOK UPUALEXING - A SET MARK                                                                                                    |             |
| Peglin<br>Planet Zoo                                                    | Counter-Strike 2 er her nu. Kom og þe sig omkreg. Counter-Strike 2 er der stærste teknnake spring hennal i Counter-Strikes historie og understøtter nye funktioner i dag. |             |
| 😤 Port Royale 3                                                         |                                                                                                    |             |
| Port Royale 4     Prices Architect                                      | COUNTER STATE                                                                                                    |             |
| Railroad Tyccon 3                                                       |                                                                                                    |             |
| Railway Empire                                                          |                                                                                                    |             |
| R RUSE                                                                  |                                                                                                    | BYTTEKORT 7 |
| The Settlers : Rise of an Empire - History Et                           |                                                                                                    |             |
| Sid Meier's Civilization IV                                             |                                                                                                    | 100 XP      |
| V Sid Meier's Civilization V                                            |                                                                                                    |             |
| Spore                                                                   | SMA CECATERNOLER / DEPARTEMENTER                                                                                                    |             |
| Star Wars: Battlefront 2 (Classic, 2005)                                | 7 Recase Holes to 11/02/223                                                                                                    |             |
| State of Decay 2                                                        |                                                                                                    |             |
| Stronghold 2                                                            |                                                                                                    |             |
| Super Auto Pets                                                         | SMÅ OPDATERINGER / OPDATERINSSNOTER                                                                                                    |             |
| The Tenants                                                             | Spilændringer 25. oktober 2023                                                                                                    |             |
| Tropico 6                                                               |                                                                                                    |             |

Ved brug for mere hjælp, så mød op til næste træning, så kan den dygtige esport træner helt sikkert hjælpe jer 😊

## **DISCORD:**

Gå ind på www.discord.com

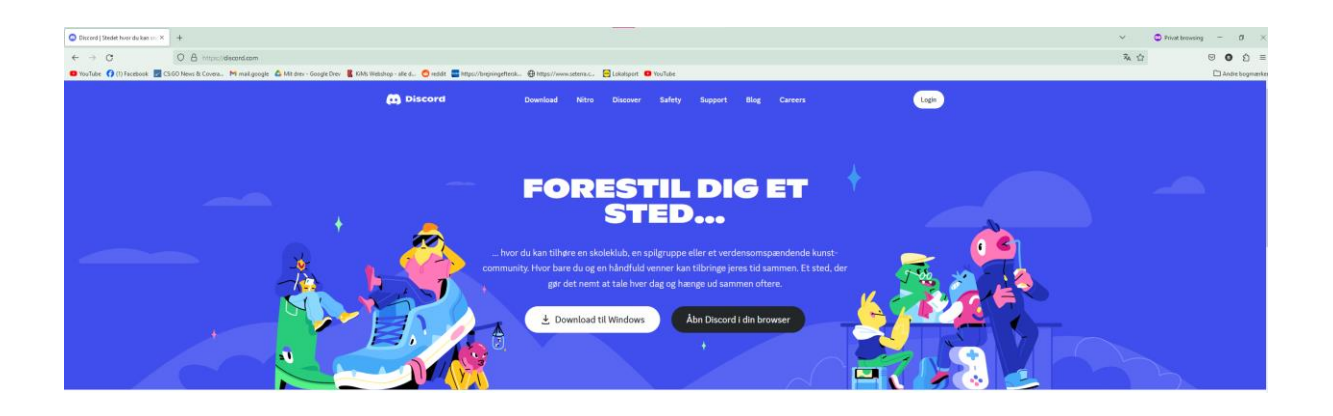

Tryg nu på login:

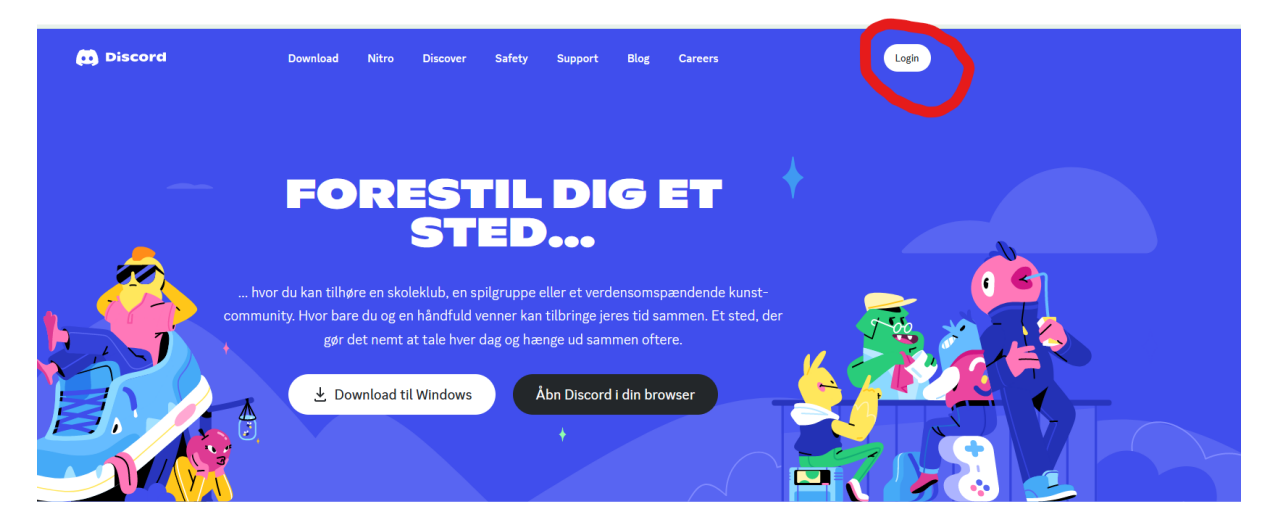

Vælg nu registrer konto:

|   | <b>Velkommen tilbage.</b><br>Vi er bare så glade for at se dig igen.<br><b>e-mailadresse eller telefonnummer *</b> |                                            |  |
|---|----------------------------------------------------------------------------------------------------|--------------------------------------------|--|
|   | ADGANGSKODE "                                                                                                    |                                            |  |
|   | Glemt din adgangskode?                                                                                             | Log ind med QR-kode                        |  |
| q | Log ind<br>Brug for en konto? <b>Registrer</b>                                                                     | <b>app</b> for at logge ind med det samme. |  |
|   |                                                                                                    |                                            |  |

Udfyld herefter de informationer der skal bruges.

der kan med fordel bruges samme email og brugernavn som der blev brugt til steamkonten, for nemhedens skyld:

|                                                                                                    | - |
|----------------------------------------------------------------------------------------------------|---|
| Opret en konto                                                                                                    |   |
| E-MAIL *                                                                                                    |   |
| VIS NAVN                                                                                                    |   |
| BRUGERNAVN *                                                                                                    |   |
| ADGANGSKODE *                                                                                                    |   |
| FØDSELSDATO *                                                                                                    |   |
| Dag  Måned  År  Valgfrit) Det er i orden at sende mig e-mails med Discord-opdateringer, tips og særtilbud. Du kan afmelde dig til enhver tid. |   |
|                                                                                                    |   |
| Jeg har læst og accepterer Discords Servicevilkår og Fortrolighedspolitik.<br>Har du allerede en konto?                                       |   |

Tilykke du har nu en discord bruger:

Det første vindue kan i bare lukke

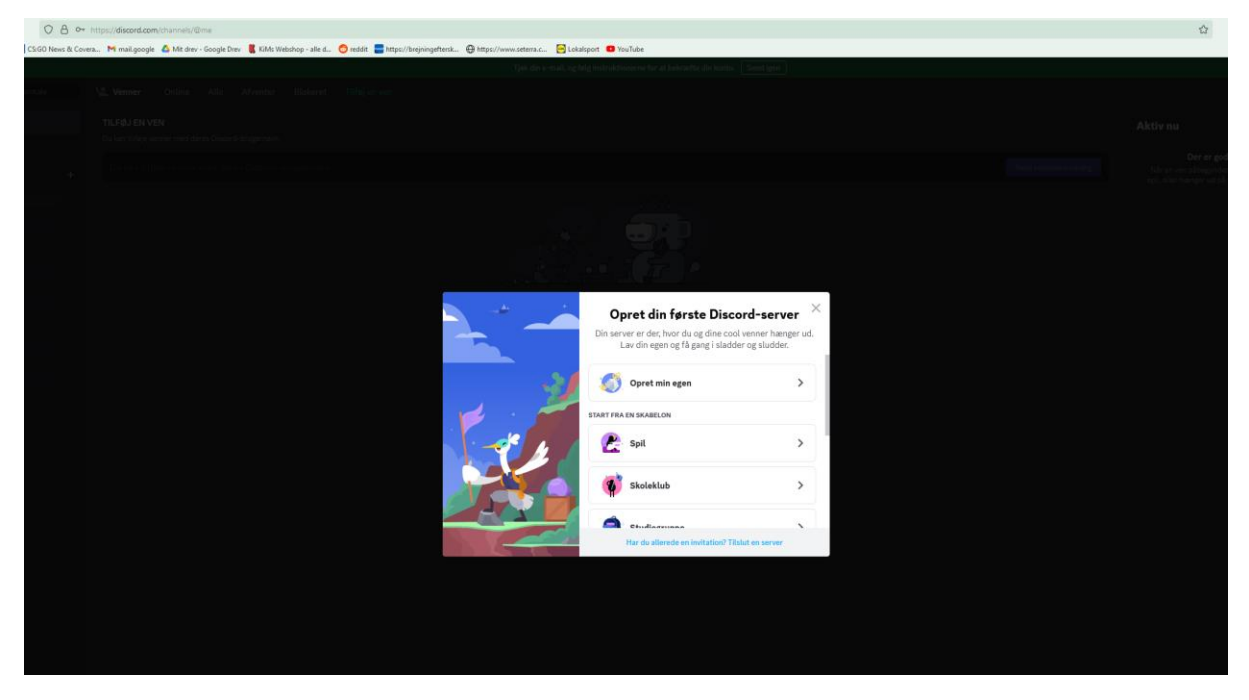

Også får vi dig ind på vores discord server til næste træning

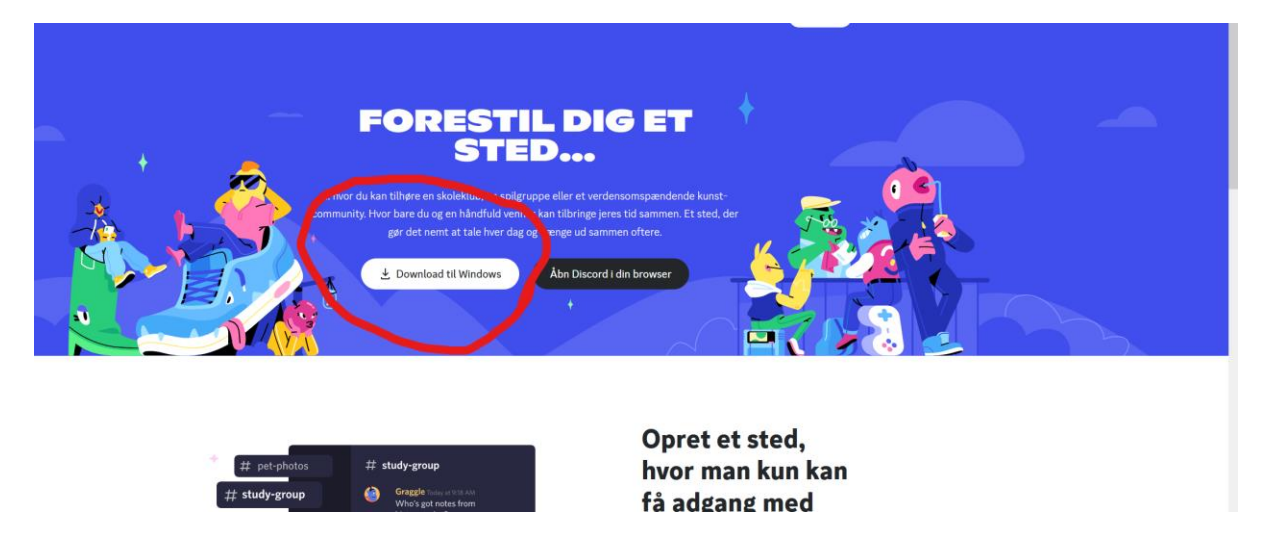

Man kan nu gå ind på <u>www.discord.com</u> igen og downloade klienten

Ved brug for mere hjælp, så mød op til næste træning, så kan den dygtige esport træner helt sikkert hjælpe jer 😊

## Battle.net:

Start med at gå ind på <u>www.battle.net</u>

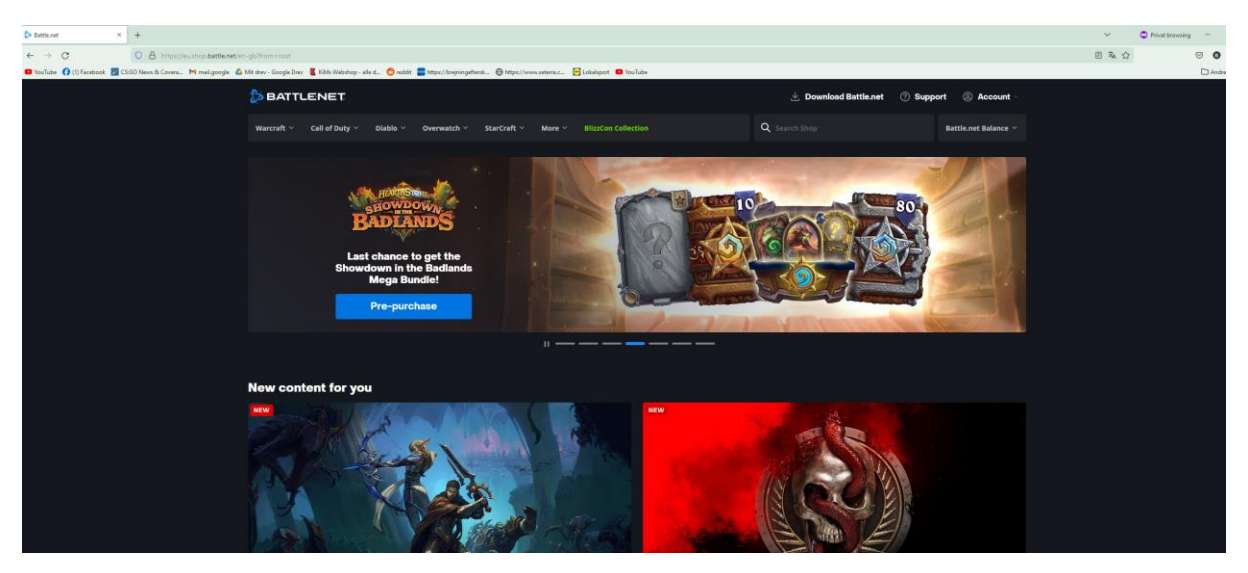

Hold nu musen over account så der popper en masse valgmuligheder ned:

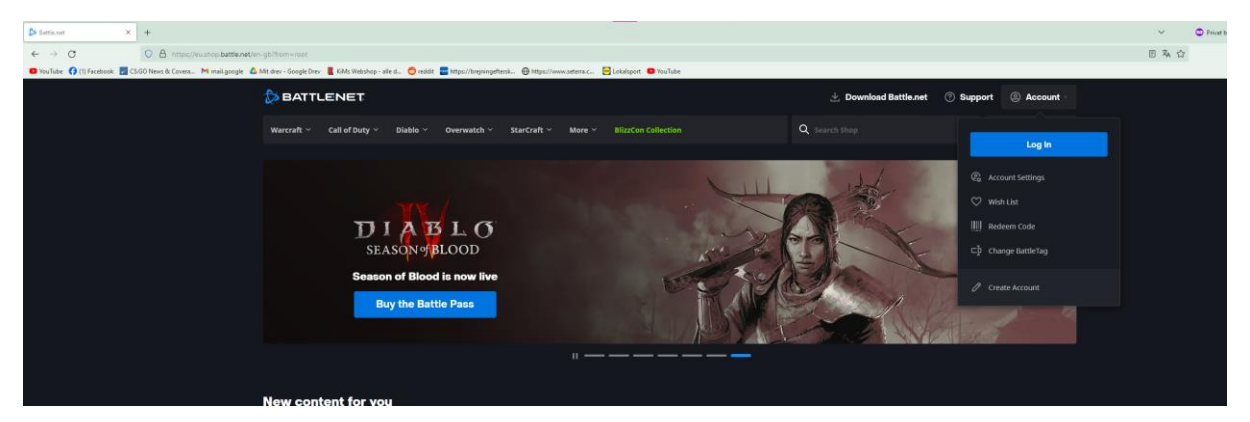

Click nu på create account:

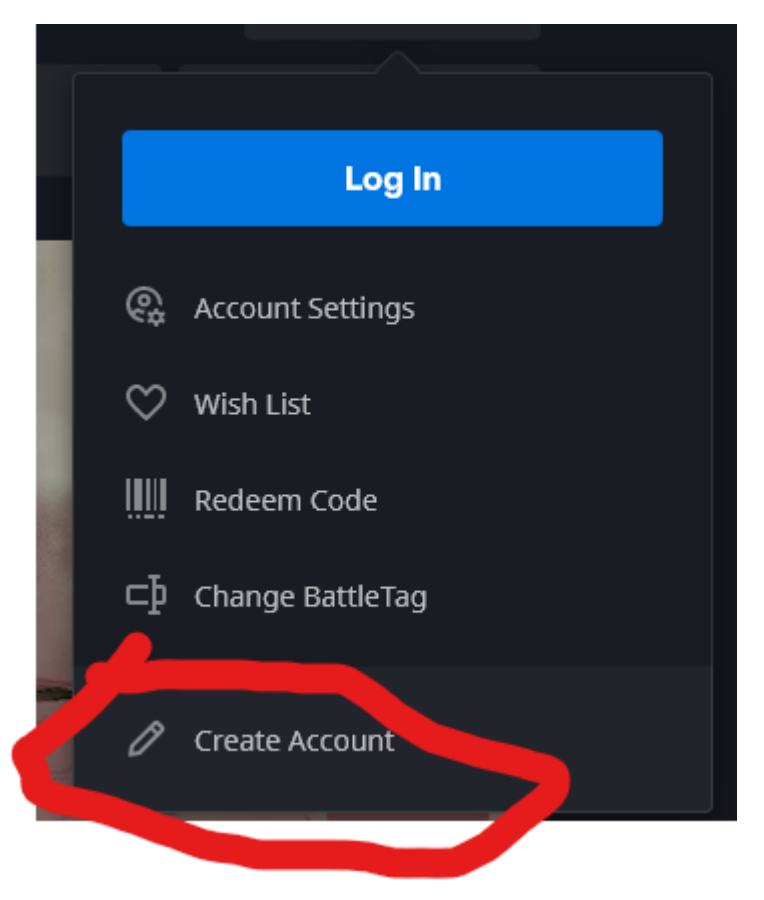

Skriv nu følselsdato ind, og vælg danmark som land:

Derefter navn.

Email og tlf nummer (telefonummeret er valgfrit, men det er godt til at hjælpe med at få låst kontoen op hvis i glemmer koden, eller den bliver hacket.) Vælg nu kun den nederste boks at tjekke af, så undgår i en masse emails om tilbud.

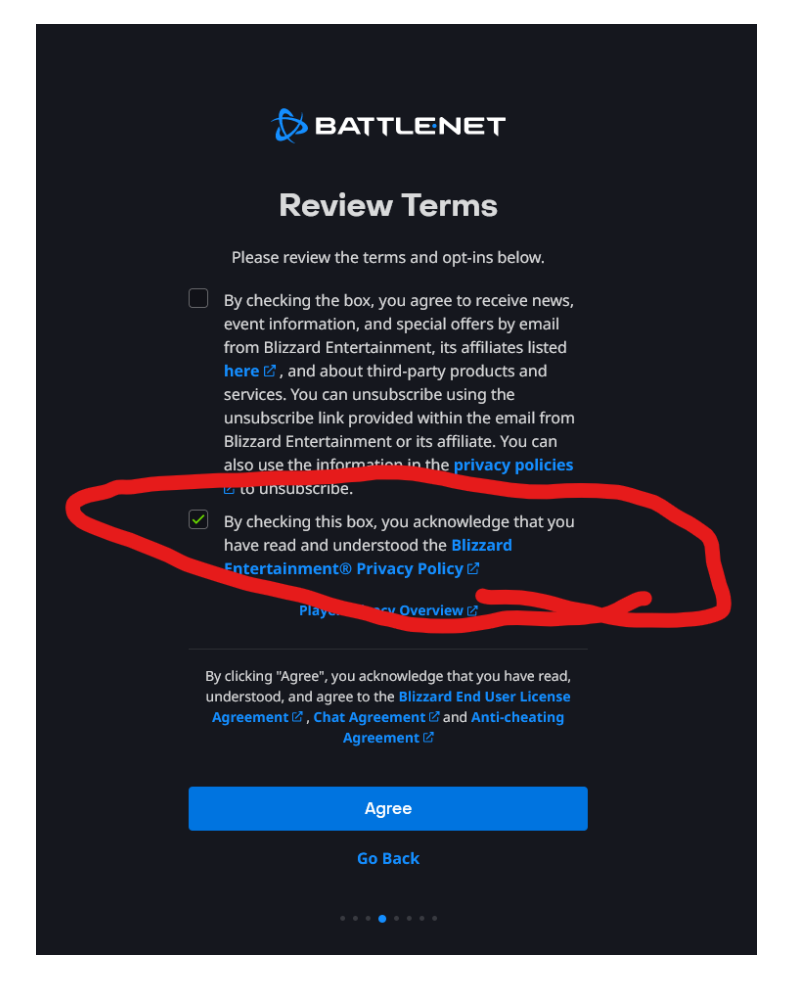

Vælg derefter et password.

Og nu skal du vælge et battletag (altså navn i spillet) på maks 12 bukstaver/tegn.

Brug helst ikke noget som kan hjælpe med at identificere jer, så fx ikke carlcarlsen

| <b>BATTLENET</b>                                         |                                   |  |  |
|----------------------------------------------------------|-----------------------------------|--|--|
| Create Your B                                            | attleTag                          |  |  |
| This name will be your public ider<br>change it once for | ntity. You'll be able to<br>free. |  |  |
| Nej                                                      | 3/12                              |  |  |
| Randomize X                                              | •                                 |  |  |
|                                                          |                                   |  |  |
|                                                          |                                   |  |  |
| Continue                                                 |                                   |  |  |
| Go Back                                                  |                                   |  |  |
| • • • • • • • •                                          |                                   |  |  |

#### Bevis nu du er et menneske ved at samle et (der er 3) puslespil

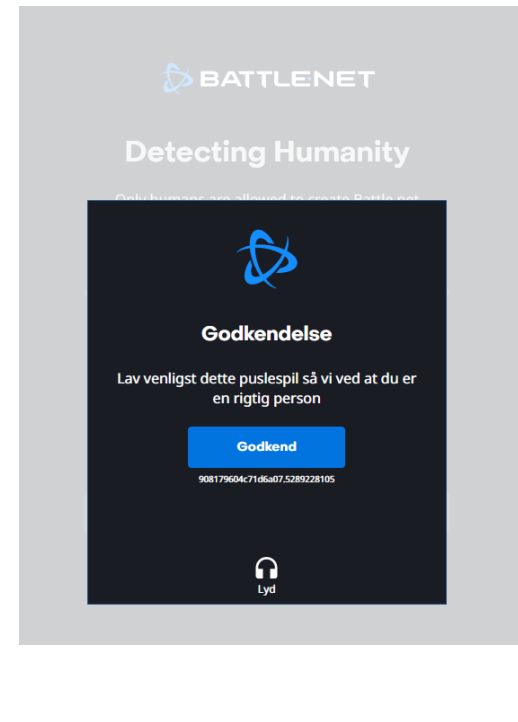

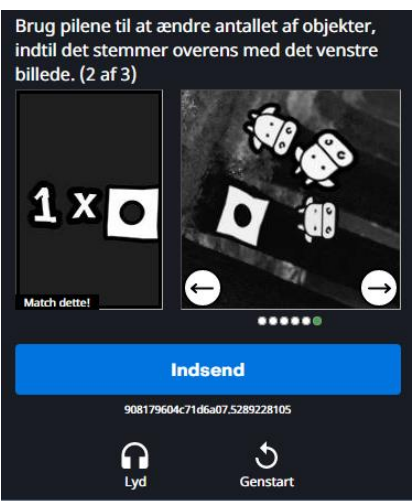

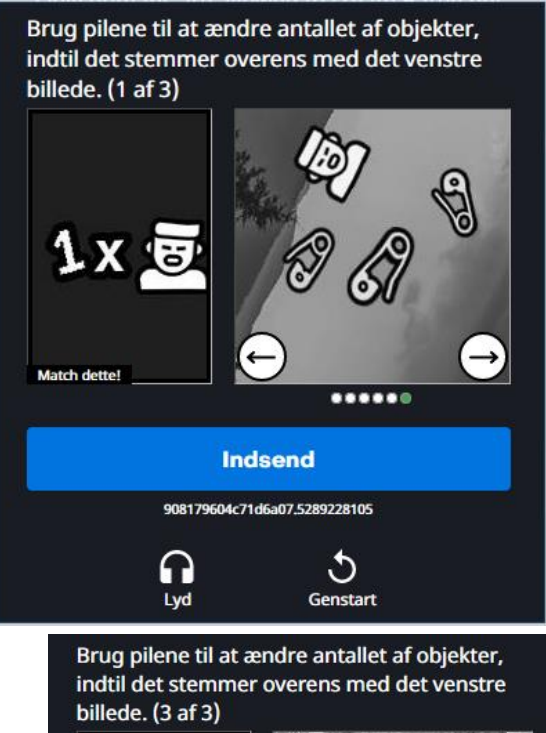

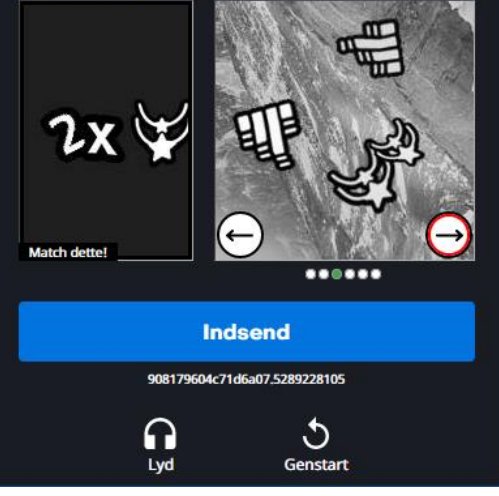

Når du har bevist du er et menneske er din profil oprettet og du kan nu downloade battle.net via den store blå knap.

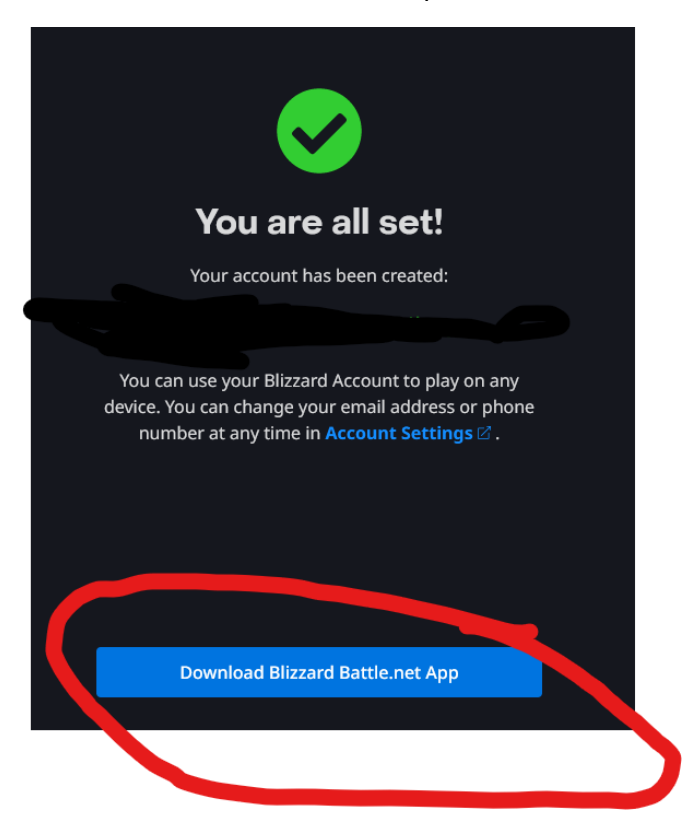

## DOWNLOAD AF OVERWATCH:

Når du har downloaded battle.net til din computer og installeret det, ser det sådan ud når du starter programmet:

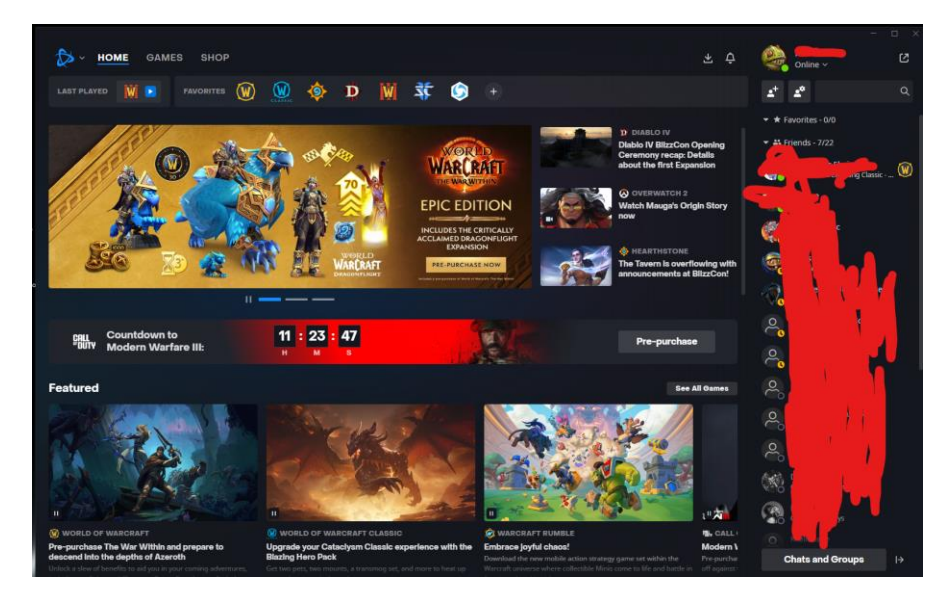

Click nu på det lille plus tegn her:

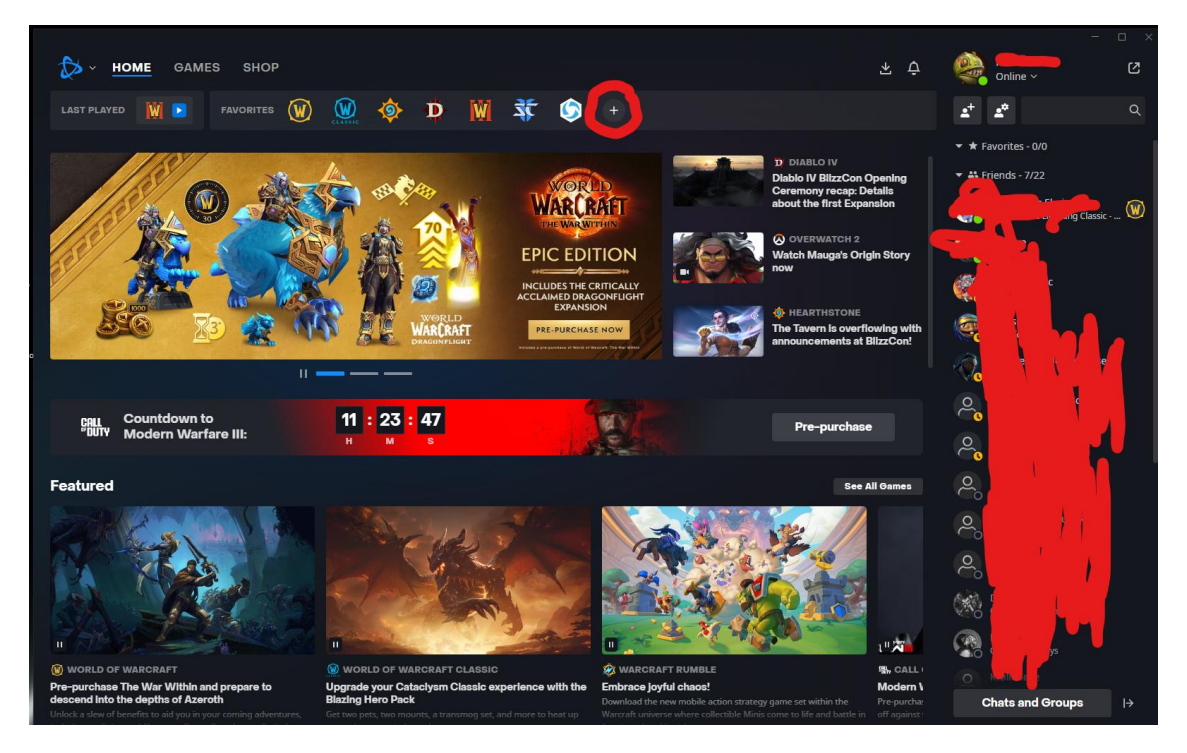

Vælg nu overwatch 2:

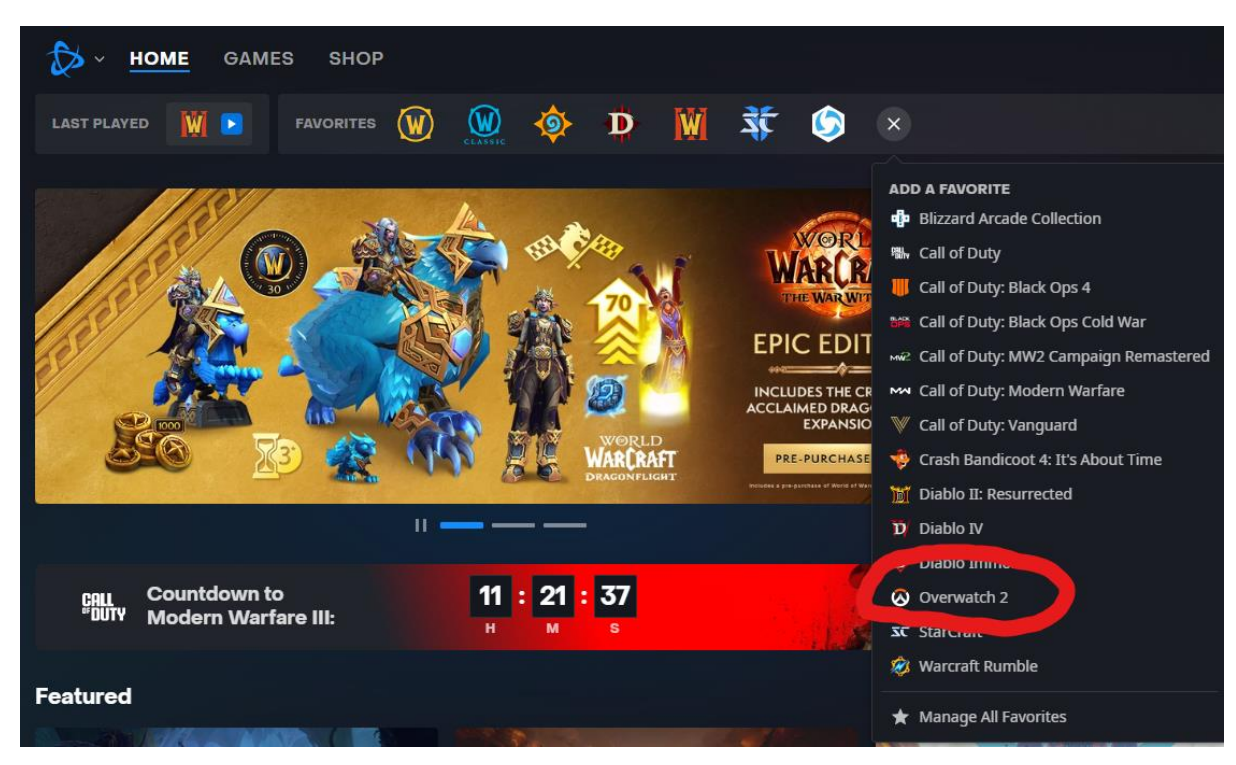

click nu på overwatch ikonet:

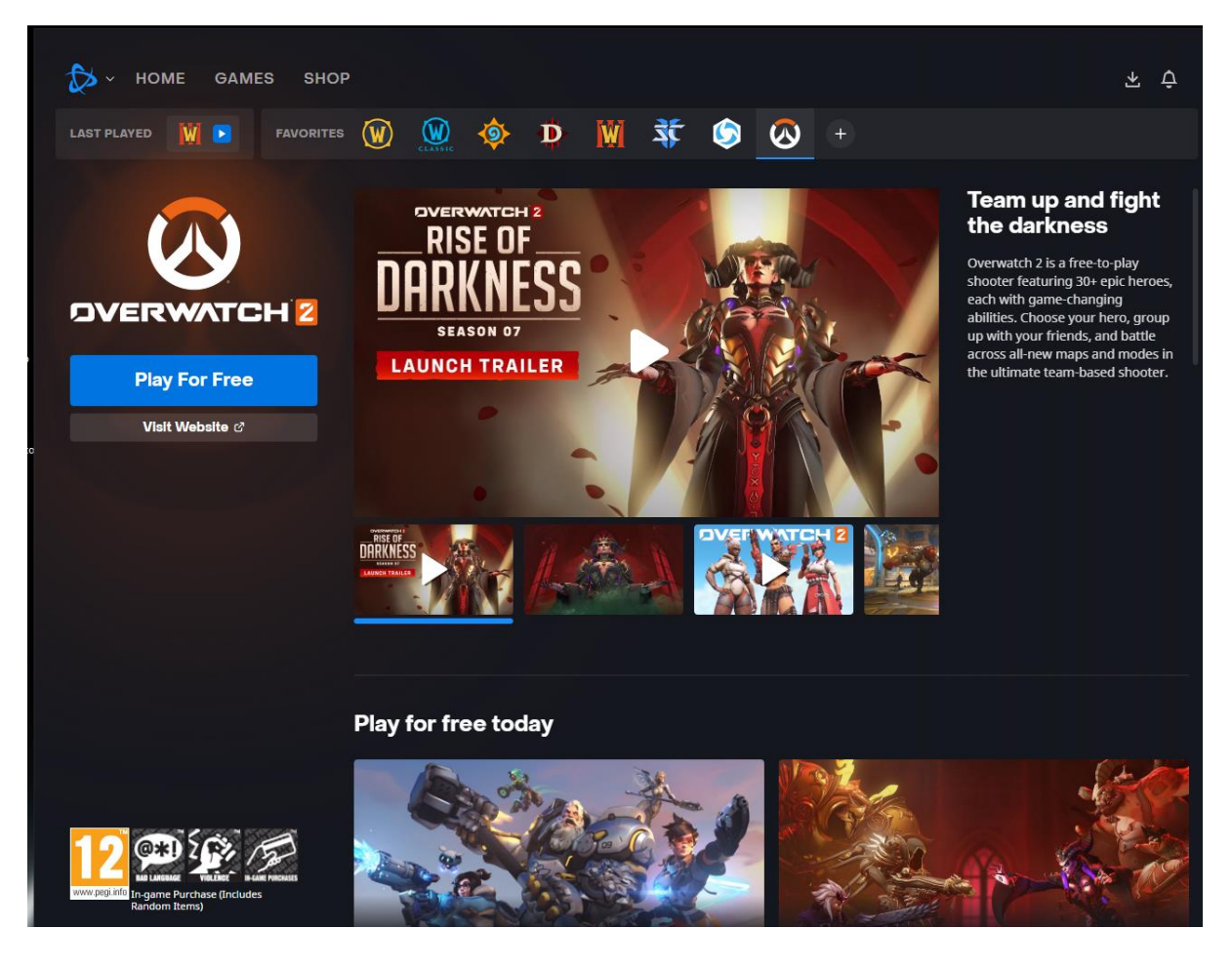

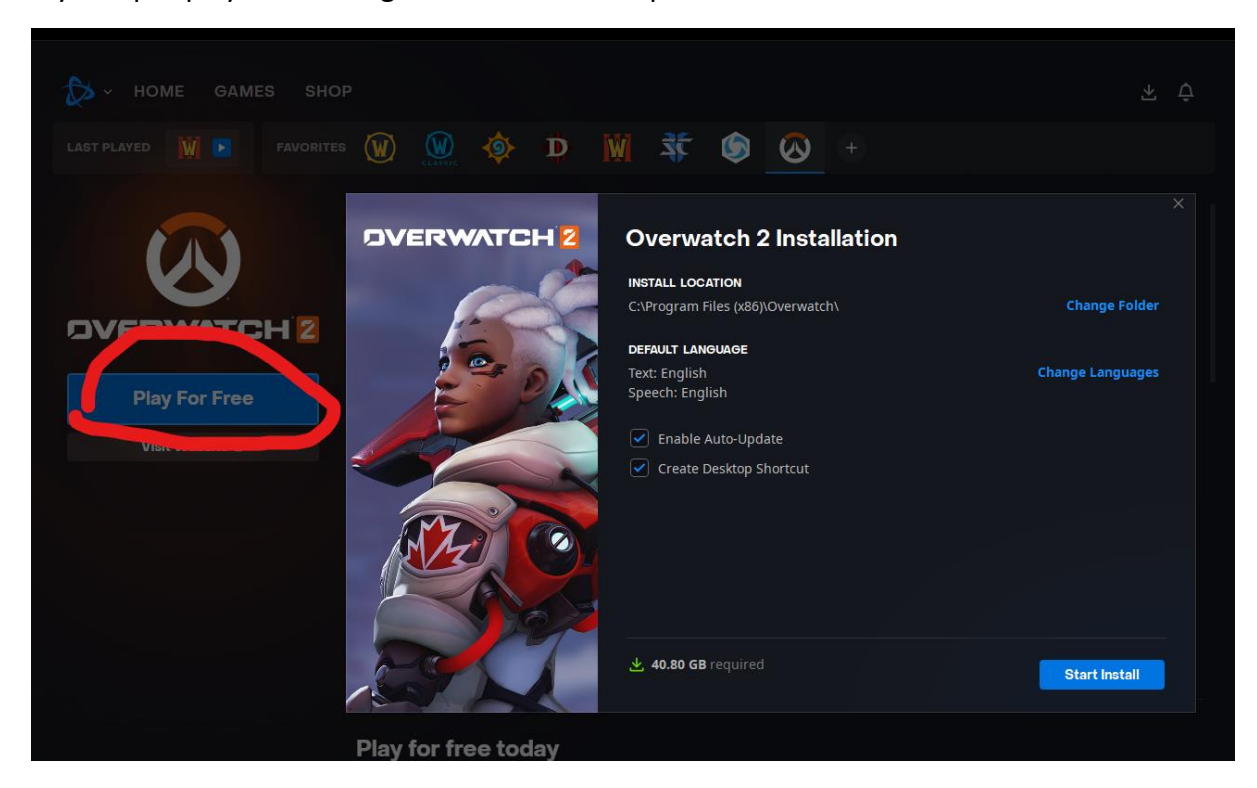

Tryk nu på "play for free" og download herfter spillet

Når det er installeret, er du klar til at spille spillet

Ved brug for mere hjælp, så mød op til næste træning, så kan den dygtige esport træner helt sikkert hjælpe jer 😳